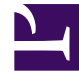

# **GENESYS**<sup>®</sup>

This PDF is generated from authoritative online content, and is provided for convenience only. This PDF cannot be used for legal purposes. For authoritative understanding of what is and is not supported, always use the online content. To copy code samples, always use the online content.

# Web Services and Applications Deployment Guide

5/5/2025

# Contents

- 1 Install Workspace Web Edition & Web Services
  - 1.1 Configuring the Application
  - 1.2 Initializing the Cassandra Schema
  - 1.3 Deploying the Web Application

# Install Workspace Web Edition & Web Services

Perform the following procedures to configure and install the Workspace Web Edition & Web Services application.

# Configuring the Application

Use *either* Configuration Manager or Genesys Administrator for this procedure:

# Configuring the Application in Configuration Manager

# Configuring the Application in Configuration Manager

Workspace Web Edition & Web Services uses two application objects in the Genesys configuration environment. A cluster application of type Genesys Generic Server, and a second application of type Genesys Generic Client. Together, these two applications provide Workspace Web Edition & Web Services with access to the configuration required for operation.

# Tip

Users, DNs, Places, and Skills are loaded from the Configuration Layer.

The following sections provide details on creating and configuring the Workspace Web Edition & Web Services application pair.

# Importing the Application Templates

# **Start of Procedure**

**Purpose:** Import the templates for the Workspace Web Edition & Web Services Applications. If the Cloud and CloudCluster application templates already exist, skip these steps.

- 1. To create the Cloud template, right-click in the main content area in Configuration Manager and select New > Application Template.
- 2. Configure the General tab of the template as shown below:

- Name: Cloud
- Type: Genesys Generic Client
- Version: 8.5
- State Enabled: Yes
- 3. Click 0K.
- To import the Cluster template, right-click in the main content area in Configuration Manager and select Import > Application Template.
- 5. Naviate to the //templates folder on the installation CD.
- 6. Select the Workspace\_Web\_Edition\_Web\_Services\_850 template file.
- 7. Click 0K.

#### End of Procedure Next Steps

- Create the Cluster Application
- Create the Cloud Application

# Creating the Cluster Application

- Navigate to the Applications folder in Configuration Manager. Right-click and select New > Application.
- 2. Select the Workspace\_Web\_Edition\_Web\_Services\_850 template and click OK.
- 3. Configure the General tab as shown below:
  - Name: Workspace\_Web\_Edition\_Web\_Services\_850
  - Template: Genesys Generic Server
  - Component Type: [Unknown]
  - State Enabled: Yes
- 4. On the Tenants tab do the following action:
  - 1. Click Add.
  - 2. Chose the "Environment" tenant.
  - 3. Click 0K.
- 5. On the Server Info tab, choose the appropriate Host object. This automatically adds a corresponding port entry. The port value is ignored by the server and does not need to be modified.
- 6. On the Start Info tab, add a "." to the Working Directory, Command Line, and Command Line Arguments fields. These values are mandatory for all applications and must be entered to save the application object. Workspace Web Edition & Web Services does not use these values, so the "." is used as a placeholder.

- 7. On the Connections tab, add the following connections:
  - T-Server
  - Stat Server
  - Configuration Server

# Important

Additional connections to Interaction Server and UCS may be configured if you are using eServices in your deployment. However, if you add a connection to Interaction Server or to UCS, you must add a connection to the other. You must connect both or connect neither.

8. Click 0K to save the Cluster application.

# **End of Procedure**

# **Next Steps**

Create the Cloud Application

# Creating the Cloud Application

# Important

You must create one Cloud application for EACH node. Each Cloud application must be configured identically.

- Navigate to the Applications folder in Configuration Manager. Right-click and select New > Application.
- 2. Select the "Cloud" template and click 0K.
- 3. Configure the General tab as shown below:
  - Name: Cloud
  - Template: Cloud
  - State Enabled: Yes
- 4. On the Connections tab, add the following connections:

- Cluster application that was configured in the previous procedure.
- 5. Click 0K to save the Cloud application.

# Configuring the Application in Genesys Administrator

# Configuring the Application in Genesys Administrator

Workspace Web Edition & Web Services uses two application objects in the Genesys configuration environment. A cluster application of type Genesys Generic Server, and a second application of type Genesys Generic Client. Together, these two applications provide Workspace Web Edition & Web Services with access to the configuration required for operation.

# Tip

Users, DNs, Places, and Skills are loaded from the Configuration Layer.

The following sections provide details on creating and configuring the Workspace Web Edition & Web Services application pair.

# Creating the Application Templates

# **Start of Procedure**

**Purpose:** Create the templates for the Workspace Web Edition & Web Services Applications. If the Cloud and CloudCluster application templates already exist, skip these steps.

- 1. Launch Genesys Administrator (refer to the Genesys Framework 8.1 documentation).
- 2. In Genesys Administrator, choose the Provisioning tab.
- 3. To create the Cloud template, select New > Application Template.
- 4. Configure the properties of the template as shown below:
  - Name: Cloud
  - Type: Genesys Generic Client
  - Version: 8.5
  - State: Enabled
- 5. Click Save and Close.
- 6. Navigate to the Applications object.

- 7. Import the CloudCluster template from the installation CD.
- 8. Select the Workspace\_Web\_Edition\_Web\_Services\_850 template file.
- 9. Click 0K.
- 10. Click Save and Close.

#### End of Procedure Next Steps

- Create the Cluster Application
- Create the Cloud Application

# Creating the Cluster Application

- 1. Launch Genesys Administrator (refer to the Genesys Framework 8.1 documentation)
- 2. In Genesys Administrator, choose the Provisioning tab.
- 3. Navigate to the Applications object.
- 4. Select New > Application.
- 5. Select the Workspace\_Web\_Edition\_Web\_Services\_850 template and click OK.
- 6. Configure the object properties as shown below:
  - Name: Workspace\_Web\_Edition\_Web\_Services\_850
  - Template: Genesys Generic Server
  - State: Enabled
- 7. On the Tenants tab do the following action:
  - 1. Click Add.
  - 2. Chose the "Environment" tenant.
  - 3. Click 0K.
- 8. On the Server Info tab, choose the appropriate Host object. This automatically adds a corresponding port entry. The port value is ignored by the server and does not need to be modified.
- 9. On the Start Info tab, add a "." to the Working Directory, Command Line, and Command Line Arguments fields. These values are mandatory for all applications and must be entered to save the application object. Workspace Web Edition & Web Services does not use these values, so the "." is used as a placeholder.
- 10. On the Connections tab, add the following connections:
  - T-Server
  - Stat Server
  - Configuration Server

# Important

Additional connections to Interaction Server and UCS may be configured if you are using eServices in your deployment. However, if you add a connection to Interaction Server or to UCS, you must add a connection to the other. You must connect both or connect neither.

11. Click 0K to save the Cluster application.

# **End of Procedure**

# **Next Steps**

Create the Cloud Application

Creating the Cloud Application

# Important

You must create one Cloud application for EACH node. Each Cloud application must be configured identically.

# **Start of Procedure**

- Navigate to the Applications folder in Configuration Manager. Right-click and select New > Application.
- 2. Select the "Cloud" template and click 0K.
- 3. Configure the General tab as shown below:
  - Name: Cloud
  - Template: Cloud
  - State Enabled: Yes
- 4. On the Connections tab, add the following connections:
  - Cluster application that was configured in the previous procedure.
- 5. Click 0K to save the Cloud application.

# **Next Steps**

Initialize the Cassandra Schema

# Initializing the Cassandra Schema

# **Start of Procedure**

- 1. Copy the cf-schema.txt and ks-schema-prod\_HA.txt (or ks-schema-local.txt for a single node Cassandra configuration) from [install\_dir]/data to the cassandra node host.
- 2. Make the following modifications to the file:
  - a. Align the datacenter name with that of the Cassandra cluster. You can use nodetool to find the name of the datacenter by examining the output of "nodetool ring" (the tool is located in the bin directory of Cassandra) to find the name of the datacenter). The following is sample output from the nodetool:

ubuntu@hpe-voicevm-84:/genesys/apache-cassandra-1.1.6/bin\$ ./nodetool ring Note: Ownership information does not include topology, please specify a keyspace. Address DC Rack Status State Load Token 0wns 10.10.15.84 Normal 14.97 MB datacenter1 rack1 Up 100.00% 0 ubuntu@hpe-voicevm-84:/genesys/apache-cassandra-1.1.6/bin\$

- b. Edit the contents to adjust the number of datacenter entries.
- c. Edit the contents to adjust the replication factors. (Refer to external documentation on the DataStax website that provide more details for information about how to choose the correct values).
- 3. Clean the data, commitlog, and saved\_caches folders prior to starting the Cassandra cluster.
- 4. Run the following commands:

```
[cassandra install dir]/bin/cassandra-cli -h [cassandra host] --file ks-schema-
prod_HA.txt
[cassandra install dir]/bin/cassandra-cli -h [cassandra host] --file cf-schema.txt
```

#### End of Procedure Next Steps

• Deploy the Web Application

# Deploying the Web Application

- 1. Stop Jetty.
- 2. Copy the jetty.xml file from [build\_path]/jetty to \$JETTY\_HOME/etc.
- 3. Copy the cloud-web.xml file from [build\_path]/jetty to \$JETTY\_HOME/contexts.
- 4. Copy the logback.xml file from [build\_path]/jetty to \$JETTY\_HOME/resources.
- 5. Copy the cloud-web.war file from [build\_path]/webapp to \$JETTY\_HOME/webapps.
- Copy the configuration files from [build\_path]/conf to \$JETTY\_HOME/genconfig and edit the fields marked ToBeChanged (refer to Premise Configuration).

# End of Procedure